## Student Accounts Department

## ELECTRONIC CHECK PAYMENTS

Electronic check payments at be fastest, easiest and most convenient way to processayment to Xavier University. Students can utilize traditional checking or savings account to make it he electronic paymentutilizing CASHNet. CASHNet the University's new online billing and payment processor. For further details on CASHNete What is CASHNet CASHNet will not accept payments from money market accounts, investment accounts or home equity lines of creditch payments be remitted as a check through the mail or in person.

How to Pay with Your Checking or Savings &count:

| Step | Description                                                                                                    |
|------|----------------------------------------------------------------------------------------------------|
| 1    | Log into Banner Web, and enter your User ID# (Student ID#) and Pin and then click "Logi                                                                                                    |
| 2    | Click on "Tuition and Fees Online Payments"                                                                                                    |
| 3    | Click on "Make Payment".                                                                                                    |
| 4    | Enterthe Payment Amount in the appropriate term and the click "Continue".                                                                                                    |
| 5    | Select "New bank account".                                                                                                    |
| 6    | Enter account holder name, select account type (i.e. checking or savings), enter the routing transit number, bank account and confirm the bank account number by re-<br>entering. Please note that in this step you have the option to save the banking information for future use by providing a name for the payment method; and then click "Continue". |
| 7    | Review the "terms and conditions" of the CASHNetansact Campus, Inc. User Agreement and click to check the indicator box; then click "Continue"                                                                                                    |
| 8    | Review the information and click on "Pay \$".                                                                                                    |

The University will absorb the processing costs of utiting CASHNetfor the Fall 2020 Semester.

## QUESTIONS?

Please<u>Contact a Student Accounts Representative</u>ou should have any questions regarding electronic check payments.